## 扬州市中小微企业公共服务平台注册指南

1.进入平台首页,点击右侧 注册 进入注册页面。

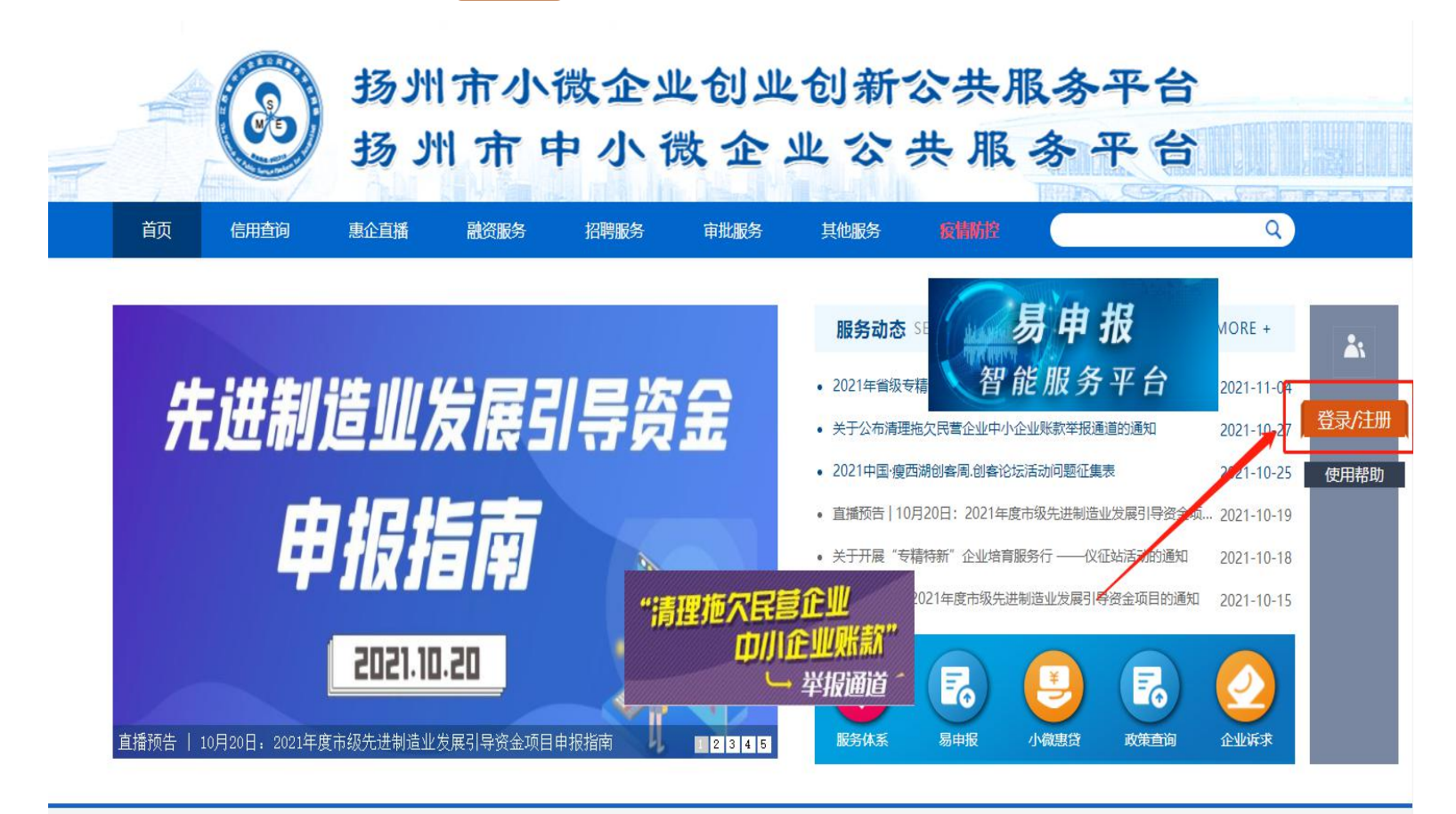

2.填写用户名、密码、手机号、企业名称等基本信息(注意:标\*为必填内容,用户名可自由填写,密码必须包含字母和数字,并不小于6位,支持特殊字符),点击下方 注册 按钮完成注册。

注册 Register

\* 用户名: 请输入用户名! \* 密码: ..... 密码必须包含字母和数字,并不小于6位,支持特殊字符! \* 重复密码: \* 手机号: \* 企业名称: 联系人: 联系电话: \* 验证码:

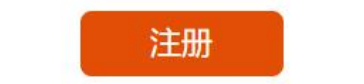

3.若已注册过平台账号,点击右侧 登录 进入登录界面。

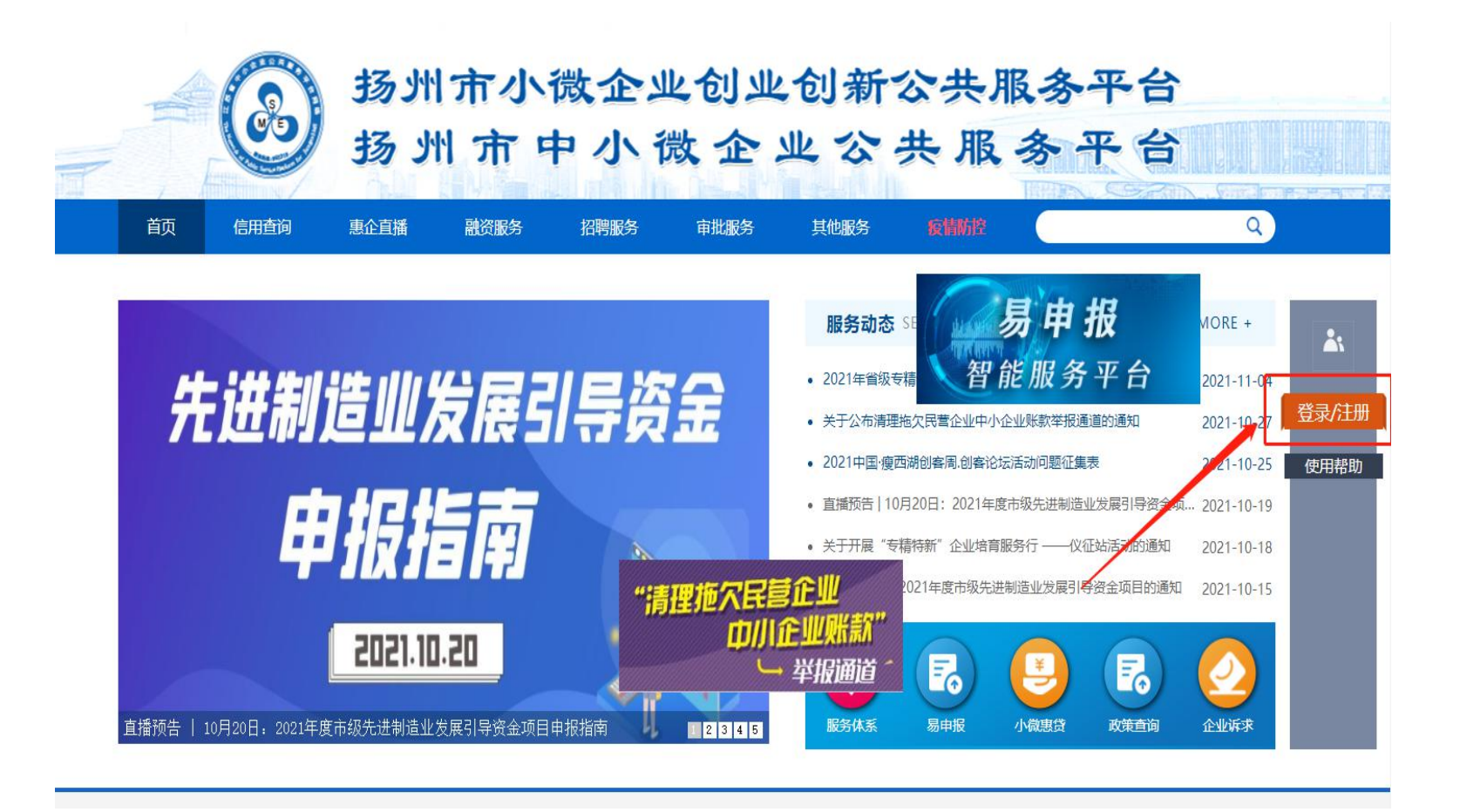

4.输入用户名/手机号、密码,点击下方 登录 进入平台。

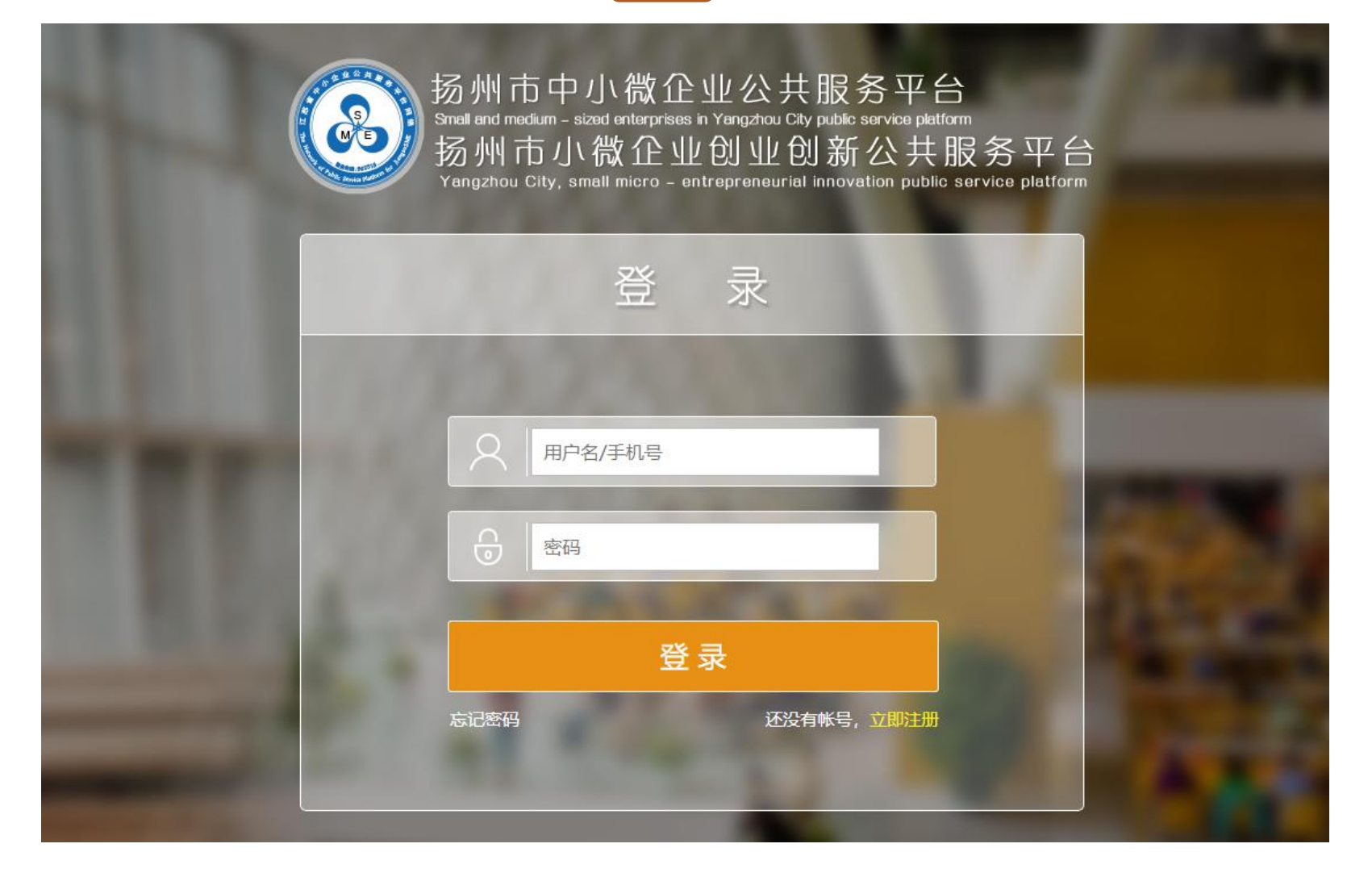

5.若忘记登录用户名或密码,点击左下角 忘记密码,填写注册手机号,点击 发送,输入手机 收到的验证码,填写新密码,点击 修改密码 即可。

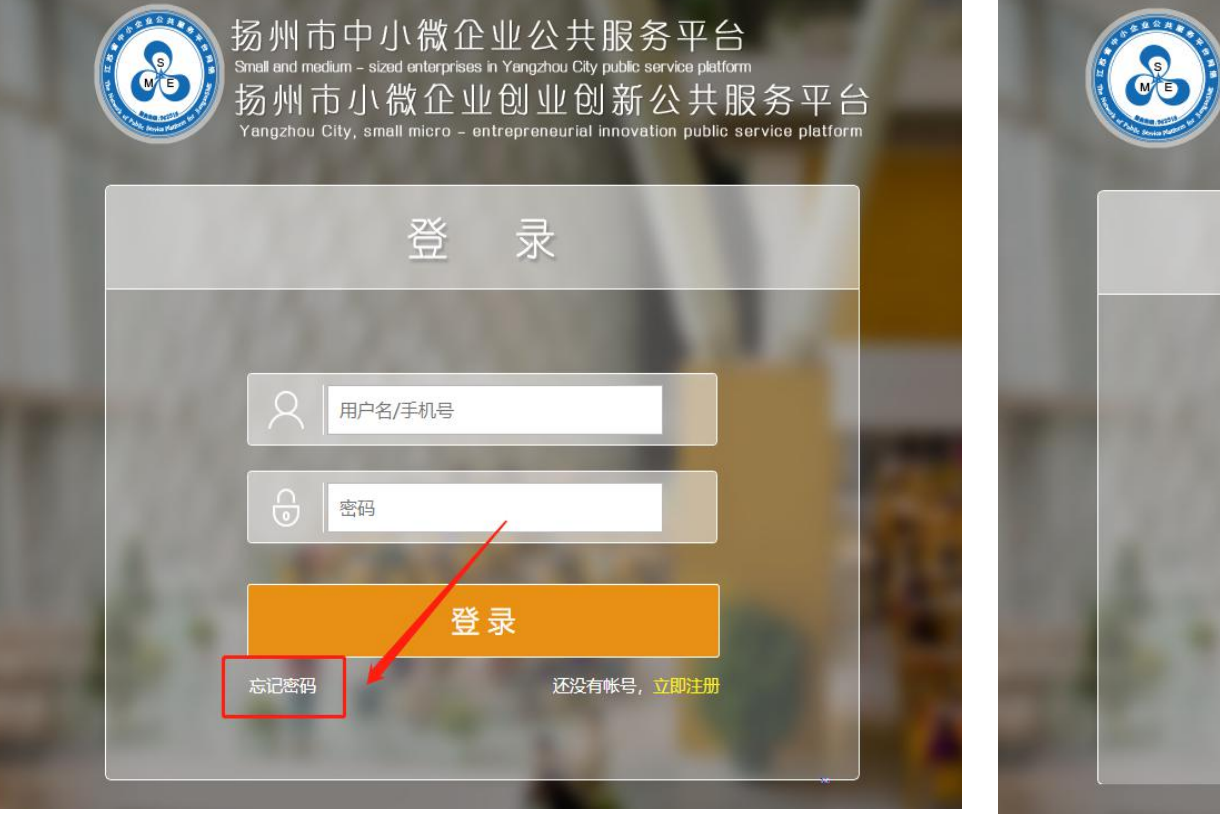

扬州市中小微企业公共服务平台 Small and medium - sized enterprises in Yangzhou City public service platform 扬州市小微企业创业创新公共服务平台 Yangzhou City, small micro - entrepreneurial innovation public service platform

|       | 忘记密码                                                                                                    |     |  |
|-------|----------------------------------------------------------------------------------------------------|-----|--|
| 1.    | 2222                                                                                                    | 1.0 |  |
| 18.80 | 用户名/手机号                                                                                                    |     |  |
| 50    | <ul> <li>♡ 验证码</li> <li>发送</li> </ul>                                                                           |     |  |
| 100   | 新密码                                                                                                    | -   |  |
| 20    | 修改密码                                                                                                    |     |  |
|       | The second second second second second second second second second second second second second second second se |     |  |